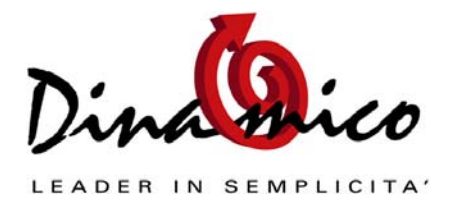

## Premessa

Il software gestionale Dinamico installa nel sistema una serie di componenti e applicazioni durante la fase di setup (prima installazione).

Essenzialmente sono di 3 tipi:

- Le librerie standard ed il "motore" (ambiente di runtime);
- I file standard del programma, comprese le stampe standard;
- L'archivio dei dati e le stampe personalizzate.

I file del primo e del secondo tipo sono uguali per tutte le installazioni.

Bisogna invece sapere con esattezza la posizione degli archivi e delle stampe personalizzate, sia per farne i **backup periodici**, che per la configurazione in rete del programma.

Per conoscere e/o modificare i percorsi predefiniti dei file dei dati e delle stampe è necessario accedere alla maschera *Utilità* del menù *Strumenti*.

# E' consigliato fare un backup dei file personalizzati di dati e stampe prima di eseguire qualsiasi aggiornamento.

Se eseguiti correttamente gli aggiornamenti del programma sovrascrivono solo i files standard senza toccare i file personalizzati.

## Installazione degli aggiornamenti di Dinamico

Periodicamente vengono rilasciate delle nuove versioni del programma, che servono per implementare le funzioni e/o correggere eventuali anomalie riscontrate nelle versioni precedenti.

#### E' quindi importante mantenere sempre aggiornato il proprio software.

Tutti i clienti possono verificare **sempre in tempo reale** dal nuovo portale dedicato alle <u>notizie di Dinamico</u> la pubblicazione degli aggiornamenti dei nostri software.

Per eseguire l'aggiornamento del programma è necessario disporre del file di setup rilasciato periodicamente dal produttore.

Il file può essere ottenuto:

- 1. tramite il download dalla sezione Aggiornamenti del sito ufficiale di Dinamico
- 2. tramite la funzione di aggiornamento inserita nel menù strumenti (LiveUpdate)
- 3. su richiesta tramite supporto di archiviazione (cd rom)

Prima di procedere con l'aggiornamento è necessario **leggere la documentazione che lo accompagna**, che riporta oltre alle novità apportate, i requisiti e le istruzioni specifiche per ogni installazione.

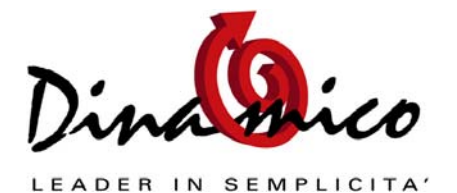

Per i primi due metodi di aggiornamento è evidente che l'utente deve disporre di una connessione ad Internet: la velocità del download del file di aggiornamento è legata al tipo di connessione.

Il terzo caso è invece indicato agli utenti che non dispongono della connessione ad Internet.

## Aggiornamento tramite il sito <u>http://www.dinamico.it</u>

All'indirizzo web <u>http://www.dinamico.it</u>, nella pagina denominata Area Riservata (a cui possono accedere solo gli utenti in possesso dei dati di login forniti dal Vs rivenditore di fiducia) sono disponibili tutti gli aggiornamenti per tutte le versioni del nostro software. L'utente deve solamente identificare la versione installata nel proprio pc e procedere al download dell'aggiornamento relativo alla versione in uso.

Per identificare la propria versione accedere al menù "?" alla voce "informazioni" e leggere la versione riportata:

| ה                                                                                                    |                                                                                                    |  |  |
|----------------------------------------------------------------------------------------------------|----------------------------------------------------------------------------------------------------|--|--|
| Realizzato da: s o                                                                                                    | FTWARE GESTIONALE                                                                                                    |  |  |
| Rivenditore che<br>effettua l'assistenza:                                                                                      | Abaco Srl<br>Telefono 0444 341840 Fax 0444 341075                                                                                                    |  |  |
|                                                                                                    | Internet: www.abacoinformatica.com                                                                                                    |  |  |
|                                                                                                    | E-mail: info@abacoinformatica.com                                                                                                    |  |  |
|                                                                                                    | Concesso in licenza a:                                                                                                    |  |  |
| 0000001 E                                                                                                    | NAMICO SNC                                                                                                    |  |  |
| S                                                                                                    | OVIZZO 36050<br>2.1. 02734140243                                                                                                    |  |  |
| Posti di lavoro abilitati: 3 Connessi: 1                                                                                       |                                                                                                    |  |  |
| Moduli abilitati:                                                                                                    | Ordini Documenti Magazzino Contabilità Listini                                                                                                    |  |  |
|                                                                                                    |                                                                                                    |  |  |
| ATTENZIONE! Questo<br>leggi sui diritti d'autore<br>riproduzione o distribu<br>parte di esso, sarà pe<br>massima consentita da | programma è tutelato dalle leggi sul copyright, dalle<br>e dalle disposizioni dei trattati internazionali. La<br>zione non autorizzata di questo programma, o di<br>rseguita civilmente e penalmente nella misura<br>alla legge in vigore |  |  |
| v                                                                                                    | ersione 1.14 rev 02 - t.s.                                                                                                    |  |  |

Ad esempio nell'immagine a fianco la versione è così suddivisa:

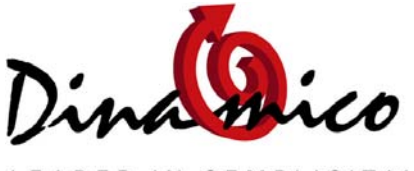

Versione 1.14 rev 02 – t.s.

Versione programma: 1.14 Revisione: 02 t.s. = configurazione "Terminal Server"

(Potrebbe seguire la dicitura "Beta 0xx", indicante che si sta utilizzando una versione non definitiva del software)

Nel caso in oggetto bisognerà scaricare dal sito la versione 1.14.03.

Fare attenzione perché sul sito sono disponibili gli aggiornamenti di tutti i nostri prodotti:

- Dinamico Light
- Dinamico Small Business
- Dinamico Professional
- Relativi archivi Abi Cab Cap per tutti i programmi

anche delle versioni precedenti del programma.

# Se viene installata una versione precedente a quella in uso il programma potrebbe non funzionare correttamente.

Come per tutti i download da Internet verrà richiesto un percorso su cui salvare il file. E' irrilevante la posizione su cui verrà effettuato il salvataggio del file (directory documenti, desktop, directory C:\DinamicoXp\...).

E' importante però che l'utente si prenda nota sia del nome del file scaricato che del percorso su cui ha deciso di salvare il file.

| i | Download | l file - Avvis                                 | o di protezione                                                      |                                                                            |                                                                           | × |
|---|----------|------------------------------------------------|----------------------------------------------------------------------|----------------------------------------------------------------------------|---------------------------------------------------------------------------|---|
|   | Esegui   | re o aprire i                                  | il file?                                                             |                                                                            |                                                                           |   |
|   |          | Nome:<br>Tipo:<br>Da:                          | Agg1905.exe<br>Applicazione, 3,44<br>www.dinamico.it<br>Esegui       | 0 MB                                                                       | Annulla                                                                   |   |
|   | 1        | l file scarica<br>può danneg<br>attendibile, r | ti da Internet posso<br>Igiare il computer. S<br>non eseguire o salv | no essere utili, ma<br>Se l'origine non è c<br>vare il software. <u>Qu</u> | questo tipo di file<br>onsiderata<br>I <mark>ali rischi si corrono</mark> |   |

Per scaricare il file cliccare sul collegamento

#### "Download"

si aprirà un messaggio come nella figura a fianco (che può variare dalla versione di windows installata)

Selezionare il pulsante "Salva" e indicare un percorso dove salvare il programma di aggiornamento (Nell'esempio il file "Agg1905.exe").

- 1. Una volta salvato il file di upgrade bisognerà eseguirlo (Tutti gli utenti, anche quelli in rete, devono avere Dinamico chiuso) e seguire passo passo le istruzioni indicate dalla procedura.
- 2. Terminata la procedura aprire Dinamico; se necessario verrà automaticamente aggiornato il database degli archivi.

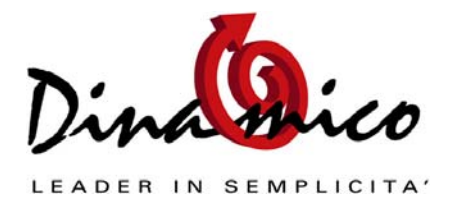

Non appena l'utente riceverà l'avviso di esito positivo potrà riutilizzare normalmente il programma.

Se si utilizza Dinamico in una rete di più utenti è necessario aggiornare tutte le postazioni prima di iniziare ad utilizzare il programma.

## Aggiornamento da Dinamico con il "liveupdate"

La funzione di aggiornamento automatica è selezionabile dal menù Strumenti \ Aggiornamenti via Internet.

Come vedete nell'immagine sottostante è possibile aggiornare in maniera **estremamente facile e veloce** non solo il programma ma anche gli archivi degli Abi Cab Cap ed il manuale

| stini | <u>S</u> trumenti <u>?</u> |                              |    |                               |
|-------|----------------------------|------------------------------|----|-------------------------------|
|       |                            | <u>U</u> tilità              |    |                               |
|       |                            | Impostazioni                 |    |                               |
|       |                            | Aggiornamenti via Internet 🕨 | Ľ, | Aggiorna Dinamico             |
|       | _                          | ¥                            | _  | Aggiorna Archivio Abi Cab Cap |
|       |                            |                              |    | Aggiorna Manuale              |

In tutti e 3 i casi il programma verifica se sul web è disponibile una versione più aggiornata di quella in uso e in caso di riscontro positivo procede al download automatico.

Una serie di messaggi e avvertimenti guideranno l'utente durante tutta la fase di aggiornamento.

#### Con questo metodo upgrade sarà necessario riavviare il computer dopo il download.

## Aggiornamento tramite file su supporto (cd-rom)

L'utente che non potesse ottenere il file di aggiornamento tramite Internet potrà richiederne il rilascio direttamente al suo rivenditore che gliene fornirà copia su supporto cd.

Per eseguire l'aggiornamento l'utente dovrà caricare il cd nel lettore del proprio personal computer, accedere tramite risorse del computer all'unità (solitamente d:\) ed eseguire il file in essa contenuto.

Il procedimento da seguire è a questo punto identico da quello indicato al punto a) del primo paragrafo.

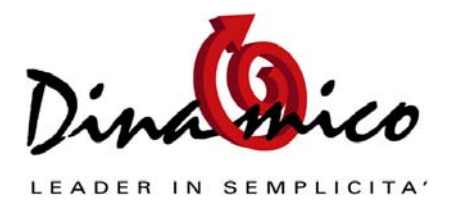

### <u>!!! Importante !!!</u>

- 1. Chi utilizza Dinamico su più postazioni deve eseguire la procedura di aggiornamento su ogni Pc della rete aziendale: l'utilizzo di versioni diverse in una stessa rete può causare delle anomalie.
- 2. Gli utenti che gestiscono più di un'azienda devono effettuare solo 1 volta l'aggiornamento: Dinamico, sempre se necessario, aggiornerà il database degli archivi di ogni azienda automaticamente al primo accesso
- 3. Altre operazioni potranno essere richieste per speciali aggiornamenti, saranno comunque indicate nella documentazione allegata all'aggiornamento.

Documento: Approfondimento Installazione Aggiornamenti Gestionale di riferimento: <u>Dinamico Light</u>, <u>Small Business</u>, <u>Professional</u> Autore: Luca Fortuna - Data: 21/05/2009 - Revisione: 2

Link Utili: Sito Ufficiale: <u>www.dinamico.it</u> Forum di supporto: <u>http://lnx.dinamico.it</u> News: <u>lnx.dinamico.it/news</u>